# 2015

## Servicios en Línea

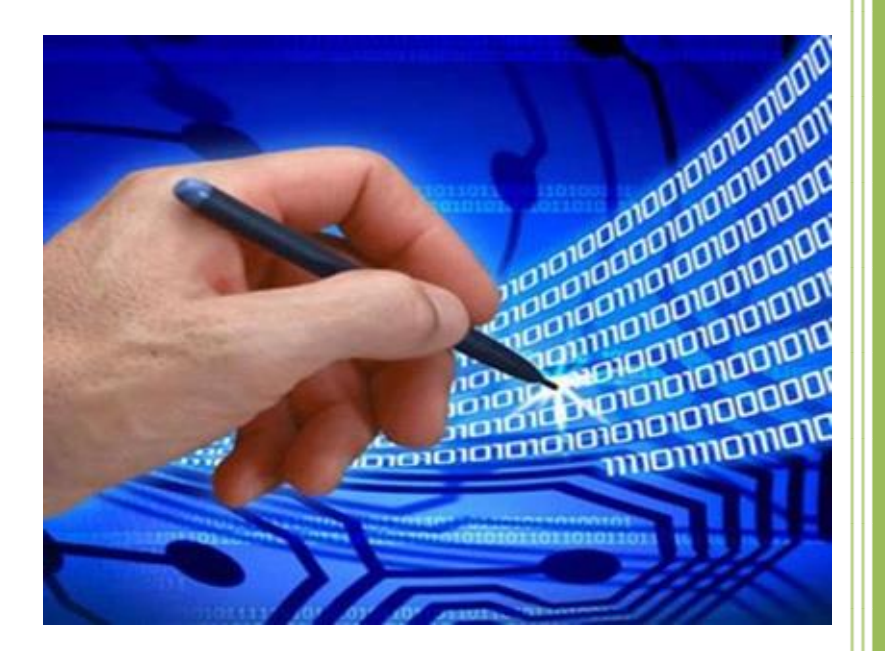

Manual de Usuario: Pago de TAE

### **INDICE**

| SER | VICIOS EN LÍNEA       | . 2 |
|-----|-----------------------|-----|
|     | INGRESO AL SISTEMA    | . 2 |
|     | OPCIÓN A ELEGIR       | . 2 |
|     | INFORMACIÓN GENERAL   | . 3 |
|     | REGISTRO DE RECIBOS   | . 4 |
|     | CONSTANCIAS GENERADAS | . 5 |
|     | MENSAJE FINAL         | . 8 |
|     | ANEXOS                | . 9 |
|     |                       |     |

#### **SERVICIOS EN LÍNEA**

#### **INGRESO AL SISTEMA**

Ingresamos a la ruta <u>https://sel.migraciones.gob.pe/SEL/AccesoPublico</u> y el sistema nos muestra:

| Servicios<br>en Línea                           |                                        |
|-------------------------------------------------|----------------------------------------|
| MÓDULO DE ACCESO A<br>Usuario :<br>Contraseña : | SERVICIOS EN LÍNEA CIUDADANOS          |
| Ingresar                                        | Cerrar                                 |
| Descargue aquí, solicitud de creación de usuari | Si olvidó su Contraseña haga clic Aquí |

Formulario de ingreso.

Ingresamos el Usuario y la Contraseña y hacemos clic en el botón Ingresar.

#### **OPCIÓN A ELEGIR**

Luego el sistema muestra la lista de opciones disponibles, en este caso haremos clic en PAGO TASA ANUAL DE EXTRANJERÍA:

| Servicios en Línea                                             | SUPERINTENDERCE A MARINA<br>PERU<br>Cerrar Sesión                                                                                                    |
|----------------------------------------------------------------|----------------------------------------------------------------------------------------------------|
| DATOS DEL USUARIO<br>APELLIDOS :<br>NOMBRES :                  | DUPLICADO DE CARNET DE EXTRANJERIA         Es el trámite migratorio y documentario que realizan los ciudadanos extranjeros         Exoneracion Pago Tasa ANUAL DE EXTRANJERIA         EXONERACION DEL PAGO DE LA TASA ANUAL DE EXTRANJERIA |
| ULTIMO ACCESO<br>FECHA :<br>26/01/2015<br>HORA :<br>11:22 a.m. | PAGO TASA ANUAL DE EXTRANJERIA<br>La Tasa Anual de Extranjeria es un tributo que se encuentran obligados a pagar todos los extranjeros<br>residentes en el Perú.                                                                           |
| SEGURIDAD<br>Cambio de Contraseña                              |                                                                                                    |

Pantalla que muestran las opciones.

#### INFORMACIÓN GENERAL

El sistema muestra información sobre el trámite a realizar:

| Servicios en Línea                                                                                                    |                                                                                                    |                                                                                                    |
|----------------------------------------------------------------------------------------------------|----------------------------------------------------------------------------------------------------|----------------------------------------------------------------------------------------------------|
|                                                                                                    |                                                                                                    | Cerrar Sesión                                                                                                    |
|                                                                                                    | Información General                                                                                                    |                                                                                                    |
| <ul> <li>¿Qué es la Tasa Anual de Extranjería?</li> <li>La Tasa Anual de Extranjería es un tributo q obligados a pagar todos los extranjeros residentes.</li> <li>¿Qué se requiere?</li> <li>Se requiere que cumpla con los requisitos: <ol> <li>Contar con Carné de Extranjería.</li> <li>Realizar los pagos de tasas y multas el Nación.</li> <li>Cada recibo de pago de la TAE que corresponder a la tasa o deuda de solo considerarán los recibos de pago de deu más de un año.</li> <li>Por cada año de deuda del pago de TAE un recibo de pago (correspondierte a la tass pagos (un recibo por el pago de la tasa y cula multar de ser el caso).</li> <li>El Art. 1 del D.S. № 206-83-EFC, estable de US\$20.00 de la TAE y la multa da ser el caso).</li> <li>El Art. 1 del D.S. № 206-83-EFC, estable de US\$20.00 de la TAE y la multa a trimestre.</li> <li>1 er Trimestre (Lin-Ago-Aur): US\$20.00</li> <li>2do Trimestre (Jul-Ago-Su): US\$80.00</li> <li>Bespués del año vencido: US\$100.00</li> </ol> </li> </ul> | ue se encuentran<br>en el Perú.<br>n el Banco de la<br>se registre debe<br>o un año. No se<br>idas que abarquen<br>Æ se generará un<br>se deberá registrar<br>a) o dos recibos de<br>otro por el pago de<br>ice el pago ÚNICO<br>al 100% por cada | <ul> <li>bioticitation de la construcción de la construcción de la</li></ul> |
|                                                                                                    | Continuar                                                                                                    | Salir                                                                                                    |
| Av. España Nº 734 - Breña - L                                                                                                    | ima   Central Telefónica 200-1                                                                                                    | 1000   Fax Virtual 200-1001                                                                                                    |
| Av. España № 734 - Breña - L<br>© Copyright 2014                                                                                                    | .ima   Central Telefónica 200-1<br>4 Superintendencia Nacional de                                                                                                    | 1000   Fax Virtual 200-1001<br>le Migraciones                                                                                                    |

Pantalla que muestran la Información General.

Luego de leer dicha información, hacer clic en el botón **Continuar**:

#### **REGISTRO DE RECIBOS**

El sistema muestra el formulario para el registro de recibos, mostrando las deudas pendientes de cada año:

| Forvicios en Línea                                                                                                    |                                                                                                    |  |  |  |
|----------------------------------------------------------------------------------------------------|----------------------------------------------------------------------------------------------------|--|--|--|
|                                                                                                    | <u>Cerrar Sesión</u>                                                                                                    |  |  |  |
| Recibo de ejemplo                                                                                                    | Información de Deudas                                                                                                    |  |  |  |
| Banco de la Nación<br>BINICO DE LA INICION<br>COMPROBANTE DE PAGO<br>MIL, DIREXICA - TURA DIGENIN                                                                                                    | Nota: La información histórica considerada es a partir del año 2010. Si desea información de años anteriores, por favor acercarse a nuestras oficinas.         Nota: Para identificar los datos a ingresar ver la imagen del recibo de ejemplo.         Rec fause registre qu'el positional para reduce obteners su Caretonaio de Baso. |  |  |  |
| DOCUMENTO: 7 PASAPORTE NRO:<br>DATE DOC: 8 0001<br>PONTO 57.2 #####                                                                                                    | Año     Concepto     Monto     Nº de Recibo     Código de Verificación     Fecha de Pago       2013     Pago Tasa Anual     \$ 20                                                                                                    |  |  |  |
| 1 124181 13D1C2812 3 8122 8616 88139139<br>2 (75DB18 CLENTE<br>1 81228955 540-33-b 3565 deerbiters 3-deerbiters 3-deeerbiters 3-deerbiters 3-deerbiters 3-deeerbiters 3 | 2014 Pago Tasa Anual \$ 20                                                                                                    |  |  |  |
| Tome en cuenta los números en color rojo del recibo de ejemplo<br>para identificar los datos de su(s) recibo(s):<br>• 1: Nº de Recibo                                                                                                    | Grabar Salir                                                                                                    |  |  |  |
| 2. Codigo de Venticación     3. Fecha de Pago                                                                                                    |                                                                                                    |  |  |  |
| Av. España № 734 - Breña - Lima   Central Telefónica 200-1000   Fax Virtual 200-1001<br>© Copyright 2014 Superintendencia Nacional de Migraciones                                                                                                    |                                                                                                    |  |  |  |

Pantalla del formulario de registro de los recibos de pago.

Al ingresar los datos, el sistema mostrará las multas pendientes de ser el caso. Tal como se muestra en la siguiente imagen para el año 2013:

| Año  | Concepto        | Monto | Nº de Recibo | Código de Verificación | Fecha de Pago |
|------|-----------------|-------|--------------|------------------------|---------------|
| 2042 | Pago Tasa Anual | \$ 20 | 104299       | D08342                 | 14/02/2014    |
| 2013 | Multa           | \$ 80 | 466464       | K99800                 | 18/02/2014    |
|      |                 |       |              |                        |               |
| 2014 | Pago Tasa Anual | \$ 20 | 105867       | DCBAE                  | 20/02/2014    |
|      | [               | _     |              |                        |               |
|      |                 | G     | rabar        | Salır                  |               |

Formulario de registro de los recibos de pago.

Al dar clic en el botón Grabar el sistema validará los datos ingresados. Si todas las validaciones son correctas, el sistema procederá a generar la(s) Constancia(s) de Pago TAE.

#### **CONSTANCIAS GENERADAS**

El sistema muestra la lista de Constancias de Pago TAE generadas. El usuario podrá visualizar las constancias al hacer clic en "Ver constancia", asimismo el sistema enviará una copia de cada constancia al correo del usuario:

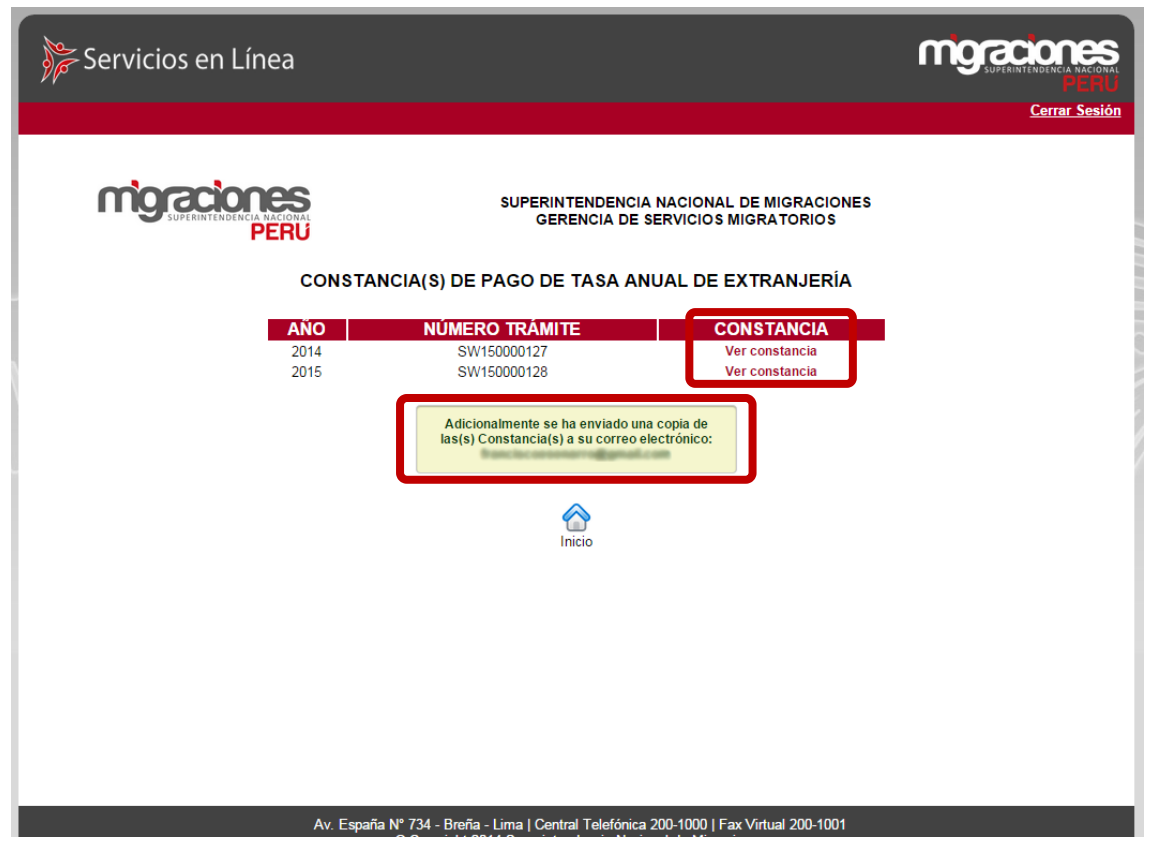

Pantalla de Constancias Generadas.

A continuación se muestra la visualización de las constancias de ejemplo, desde aquí se podrá imprimir o descargar las constancias:

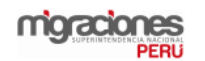

SUPERINTENDENCIA NACIONAL DE MIGRACIONES GERENCIA DE SERVICIOS MIGRATORIOS

Fecha:30/01/2015 Hora: 09:30 a.m.

#### CONSTANCIA DE PAGO DE TASA ANUAL DE EXTRANJERÍA - AÑO 2014

| NOMBRES Y APELLIDOS  | : ALCIDES OBDULIO VARELA GHIGGIA                  |
|----------------------|---------------------------------------------------|
| NACIONALIDAD         | : URUGUAYA                                        |
| CARNÉ DE EXTRANJERÍA | : 000195021                                       |
| NÚMERO DE TRÁMITE    | : SW150000127 - PAGO DE TASA ANUAL DE EXTRANJERÍA |
| AÑO DE PAGO          | : 2014                                            |

Se deja constancia que el titular ha realizado el PAGO DE TASA ANUAL DE EXTRANJERÍA correspondiente al año 2014, por lo tanto este documento es válido para todos los efectos legales y administrativos.

El presente Pago de Tasa Anual de Extranjería, podrá ser verificado en la página web de MIGRACIONES, dentro de 'Consultas en Línea'. (www.migraciones.gob.pe)

CONSULTAS A LOS TELÉFONOS: 200-1000 - 200-1093 - 200-1097

Constancia de Pago TAE 1.

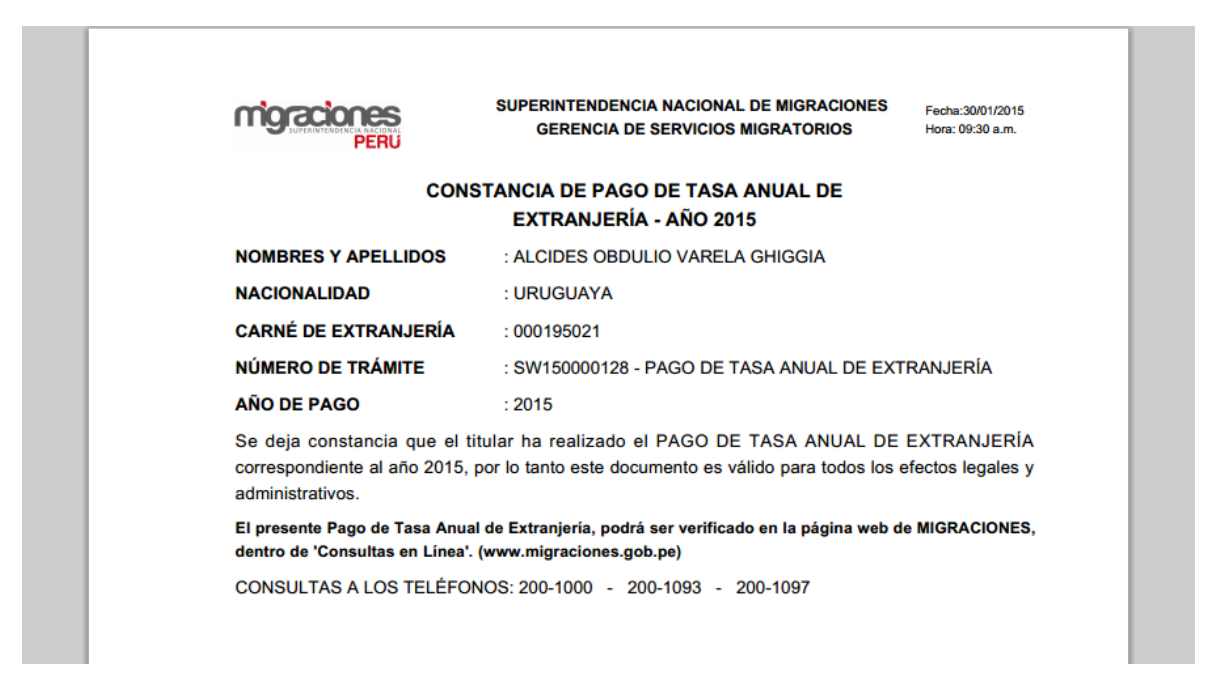

#### Constancia de Pago TAE 2.

De igual manera, se muestran los mensajes de correo enviados al usuario en el cual se adjunta la constancia respectiva:

| Responder       Responder a todos       Reenviar         viernes       30/01/2015       09:30 a.m.         Serviciosenlinea       Constancia de Pago TAE - Nro Trámite: SW150000127                            |
|----------------------------------------------------------------------------------------------------|
| Mensaje Constancia-Pago-TAE-Nro-Tramite-SW150000127.pdf (47 KB)                                                                                                    |
| Se deja constancia que el titular ha realizado el pago de TASA ANUAL DE EXTRANJERÍA correspondiente al año 2014, por lo tanto el documento adjunto es válido para todos los efectos legales y administrativos. |
| MIGRACIONES, dentro de 'Consultas en Línea'. ( <u>www.migraciones.gob.pe</u> )                                                                                                    |
| CONSULTAS A LOS TELÉFONOS: 200-1000 - 200-1093 - 200-1097                                                                                                    |
| Mensaje de correo 1 adjuntando constancia.                                                                                                    |

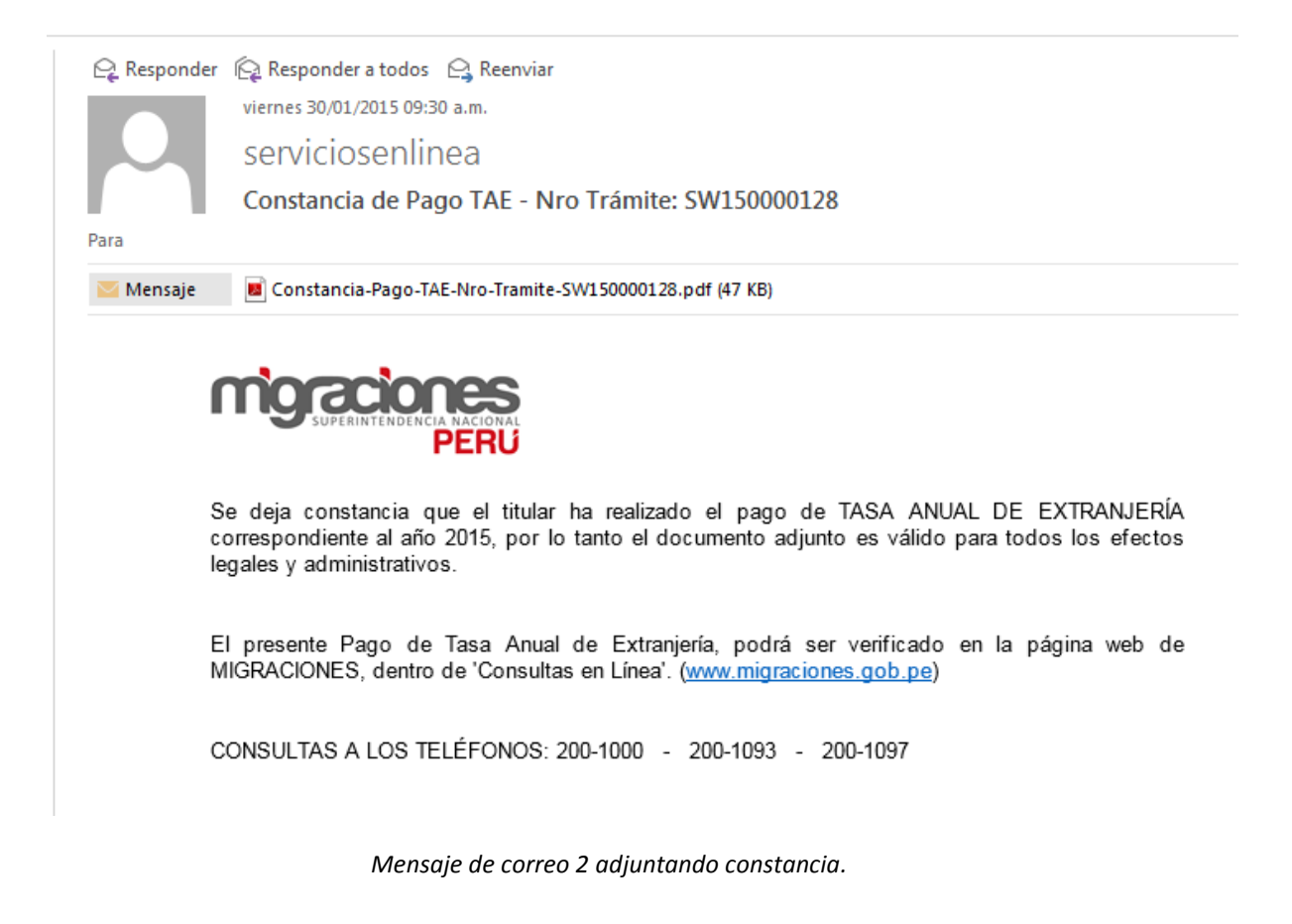

#### **MENSAJE FINAL**

Para el ejemplo, si el usuario vuelve a ingresar a la opción PAGO TASA ANUAL DE EXTRANJERÍA, el sistema mostrará el siguiente mensaje:

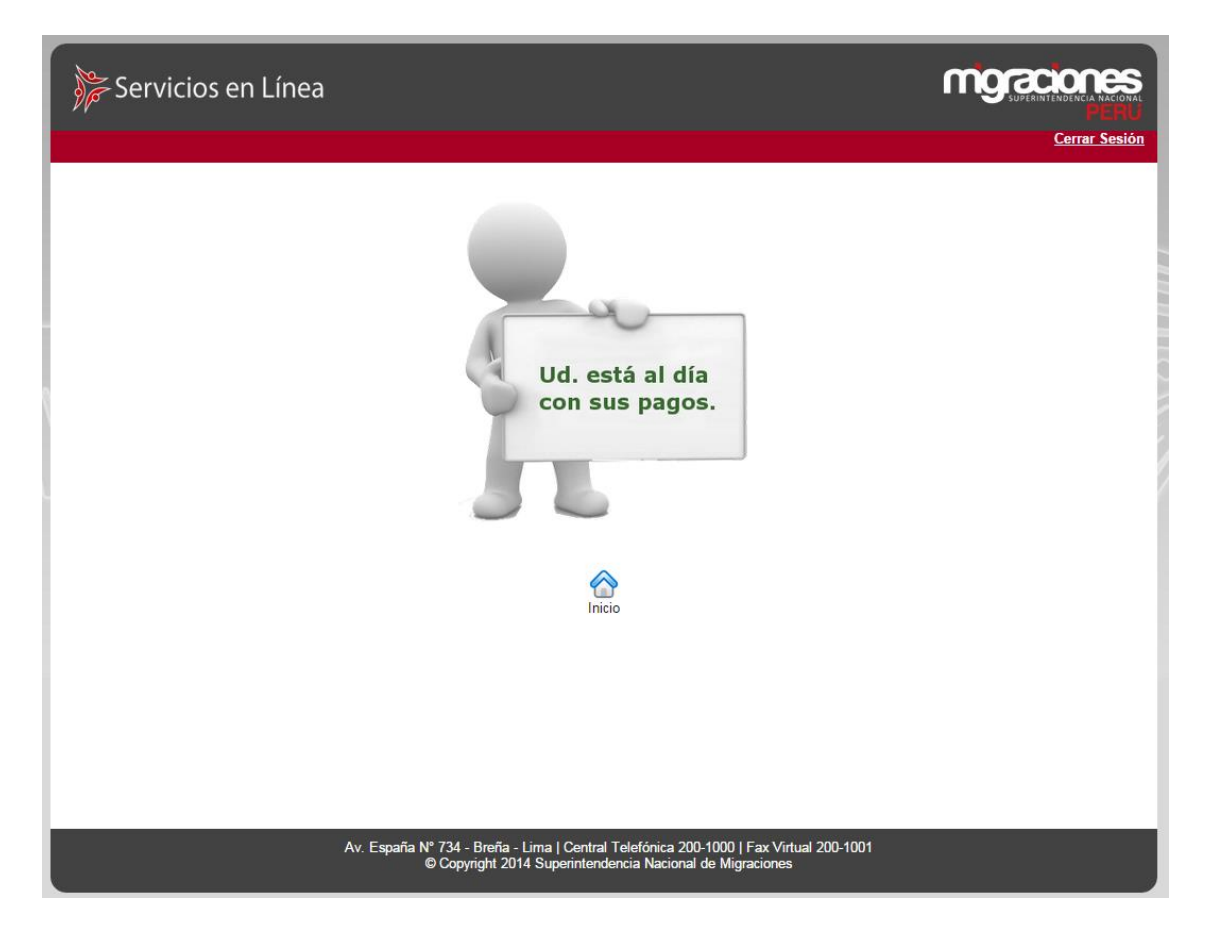

Mensaje que se muestra al no tener trámites pendientes.

#### ANEXOS

- Casos particulares
  - El usuario tiene la fecha de residencia vencida pero a realizado todos sus trámites. En este caso se mostrará la siguiente imagen, dónde se resalta el mensaje: "Su Plazo de Residencia Ha Expirado, por favor acérquese a nuestras oficinas de la Sede Central para regularizar su situación."

| 🎉 Servicios en Línea                                                                                                    | mgraciones    |
|----------------------------------------------------------------------------------------------------|---------------|
| Ud. está al día<br>con sus pagos.<br>Su Plazo de Residencia Ha Expirado, por favor acérquese a nuestras oficinas de la Sede<br>Central para regularizar su situación. | Cerrar Sesión |
| Av. España № 734 - Breña - Lima   Central Telefónica 200-1000   Fax Virtual 200-1001<br>© Copyright 2014 Superintendencia Nacional de Migraciones                     |               |

 El usuario tiene la fecha de residencia vencida y tiene trámites pendientes. En este caso se mostrará la siguiente imagen, dónde se resalta el mensaje: "Su Plazo de Residencia Ha Expirado, por favor acérquese a nuestras oficinas de la Sede Central para regularizar su situación."

| Servicios en Línea                                                                                                    | moreciones                                                                                                    |  |  |  |
|----------------------------------------------------------------------------------------------------|----------------------------------------------------------------------------------------------------|--|--|--|
|                                                                                                    | <u>Certar Sesión</u>                                                                                                    |  |  |  |
| Recibo de ejemplo                                                                                                    | Información de Deudas                                                                                                    |  |  |  |
| Banco de la Nación<br>BHICO DE LA NACION                                                                                                    | Alerta: Su Plazo de Residencia Ha Expirado, por favor acérquese a nuestras oficinas de<br>la Sede Central para regularizar su situación. Sin embargo, puede continuar con las deudas<br>mostradas líneas abajo.                                   |  |  |  |
| COMPROMENTE DE PROD<br>MIN. INTERIOR — TUPA DIGEMIN                                                                                                | Nota: La información histórica considerada es a partir del año 2010. Si desea información de años anteriores, por favor acercarse a nuestras oficinas.           Nota: Para identificar los datos a ingresar ver la imagen del recibo de ejemplo. |  |  |  |
| DOCUMENTO: 7 PASAPORTE NRO:<br>DANT.DOC. 3 0001<br>MONTO S/.: #####                                                                                | Por favor, registre su(s) recibo(s) para poder obtener su Constancia de Pago.<br>Ud. adeuda el pago de los siguientes años:                                                                                                    |  |  |  |
| 1 124101 1301C2012 3 8122 8016 88:39:39<br>2 75DB18 CLIENTE                                                                                        | Año Concepto Monto Nº de Recibo Código de Verificación Fecha de Pago                                                                                                    |  |  |  |
| 1 120 1955 - John Anton des retires to the ventarizes                                                                                              | 2013 Pago Tasa Anual \$ 20                                                                                                    |  |  |  |
| Tome en cuenta los números en color rojo del recibo de ejemplo                                                                                     | 2014 Pago Tasa Anual \$ 20                                                                                                    |  |  |  |
| para identificar los datos de su(s) recibo(s):<br>• 1: Nº de Recibo                                                                                | Grabar Salir                                                                                                    |  |  |  |
| 2: Coolgo de Vernicación     3: Fecha de Pago                                                                                                    |                                                                                                    |  |  |  |
|                                                                                                    |                                                                                                    |  |  |  |
|                                                                                                    |                                                                                                    |  |  |  |
| Av. España Nº 734 - Breña - Lima   Central Telefónica 200-1000   Fax Virtual 200-1001<br>© Copyright 2014 Superintendencia Nacional de Migraciones |                                                                                                    |  |  |  |

El carné del usuario ha caducado pero a realizado todos sus trámites. En este caso se mostrará la siguiente imagen, dónde se resalta el mensaje: "Su Carné Ha Caducado, por favor acérquese a nuestras oficinas de la Sede Central para realizar su trámite de Duplicado de Carné de Extranjería.".

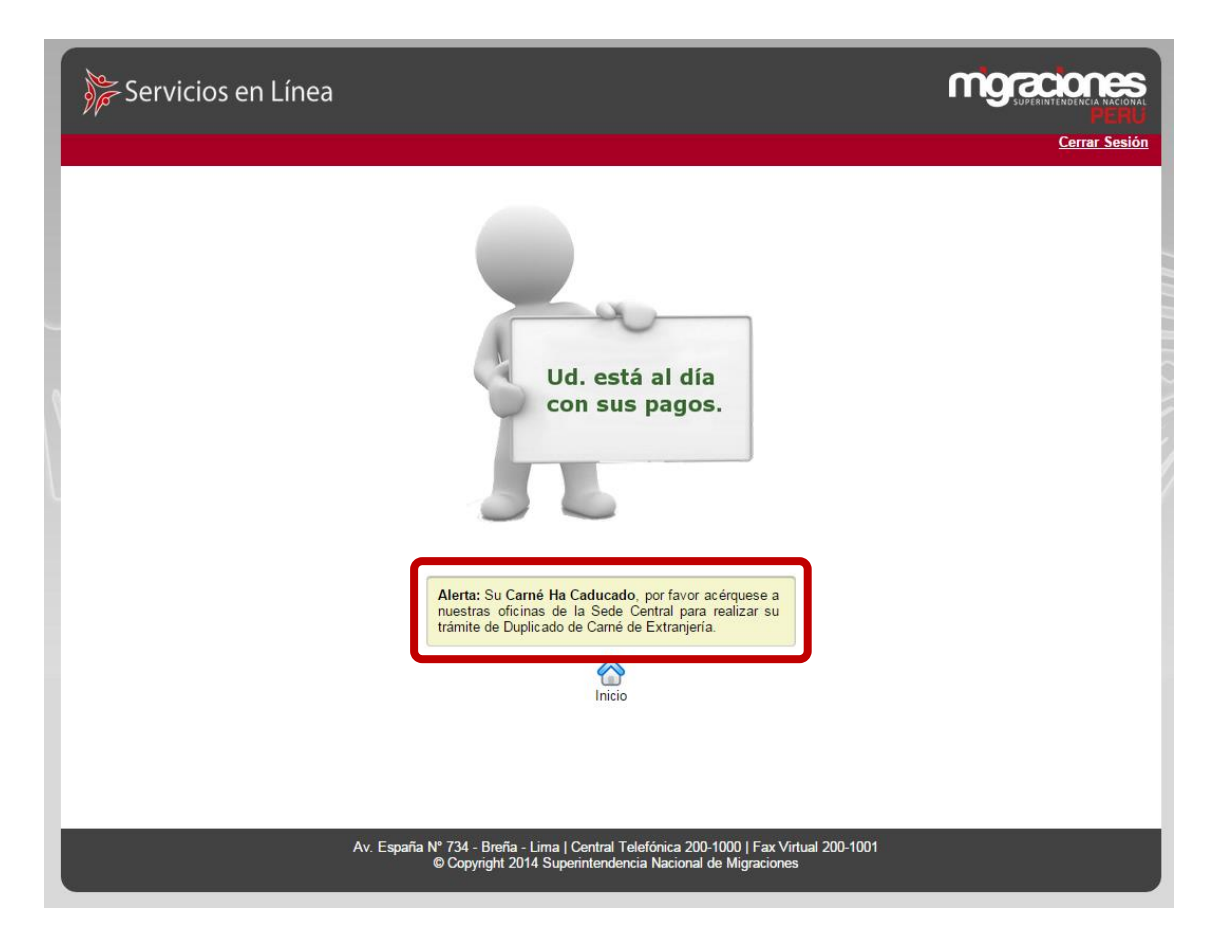

 El carné del usuario ha caducado y tiene trámites pendientes. En este caso se mostrará la siguiente imagen, dónde se resalta el mensaje: "Su Carné Ha Caducado, por favor acérquese a nuestras oficinas de la Sede Central para realizar su trámite de Duplicado de Carné de Extranjería. Sin embargo, puede continuar con las deudas mostradas líneas abajo.".

| Servicios en Línea                                                                                                    |                                                                                                    |
|----------------------------------------------------------------------------------------------------|----------------------------------------------------------------------------------------------------|
|                                                                                                    | <u>Cerrar Sesió</u>                                                                                                    |
| Recibo de ejemplo                                                                                                    | Información de Deudas                                                                                                    |
| Banco de la Nación<br>BINDO DE LA NACION                                                                                                    | Alerta: Su Carné Ha Caducado, por favor acérquese a nuestras oficinas de la Sede Central<br>para realizar su trámite de Duplicado de Carné de Extranjería. Sin embargo, puede<br>continuar con las deudas mostradas líneas abajo.          |
| COMPROBINITE DE PAGO<br>MIN. INTERIOR - TUPA DIGEMIN                                                                                                    | Nota: La información histórica considerada es a partir del año 2010. Si desea información de años anteriores, por favor acercarse a nuestras oficinas.<br>Nota: Para identificar los datos a ingresar ver la imagen del recibo de ejemplo. |
| DOCUMENTO: 7 PASAPORTE NRD:<br>CANT.DOC.: 8001<br>MONTO S/.: #####                                                                                                  | Por favor, registre su(s) recibo(s) para poder obtener su Constancia de Pago.<br>Ud. adeuda el pago de los siguientes años:                                                                                                    |
| 1 124181 130122812 3 8122 8616 88:39:39                                                                                                    | Año Concepto Monto Nº de Recibo Código de Verificación Fecha de Pago                                                                                                    |
| 2 (750818) CLENTE<br>1 N2O 19-5-40-3mb. Jaco desartistas 2 deste ventanitia"                                                                                        | 2013 Pago Tasa Anual \$ 20                                                                                                    |
|                                                                                                    | 2014 Pago Tasa Anual \$ 20                                                                                                    |
| Tome en cuenta los números en color rojo del recibo de ejempio<br>ara identificar los datos de su(s) recibo(s):<br>• 1: Nº de Recibo<br>• 2: Código de Verificación | 2015 Pago Tasa Anual \$ 20                                                                                                    |
| 3: Fecha de Pago                                                                                                    | Grabar Salir                                                                                                    |
|                                                                                                    |                                                                                                    |
| Av. España № 734 - Bre<br>© Copyright                                                                                                    | ia - Lima   Central Telefónica 200-1000   Fax Virtual 200-1001<br>2014 Superintendencia Nacional de Migraciones                                                                                                    |

• **Otros casos excepcionales.** En este caso se mostrará la siguiente imagen, dónde se resalta el mensaje: "Su caso requiere que se apersone a nuestras oficinas de la Sede Central a fin de brindarle mayor información."

| 🔆 Servicios en Línea |                                                                                                    | mgracines            |
|----------------------|----------------------------------------------------------------------------------------------------|----------------------|
|                      | Su caso requiere que se apersone a nuestras oficinas<br>de la Sede Central a fin de brindarle mayor información.<br>Inicio      | <u>Cerrar Sesión</u> |
| Av. Espa             | nā N° 734 - Breña - Lima   Central Telefónica 200-1000   Fax Virtu<br>© Copyright 2014 Superintendencia Nacional de Migraciones | ial 200-1001         |

#### • Mensajes de validación de datos del usuario

| Mensaje                                              | Validación                                                                                          |
|------------------------------------------------------|----------------------------------------------------------------------------------------------------|
| VALIDACIÓN DE CARNÉ DE EXTRANJERÍA NO<br>ANULADO     | El carné de extranjería del usuario no debe estar anulado.                                          |
| VALIDACIÓN DE CARNÉ DE EXTRANJERÍA<br>ENTREGADO      | El carné de extranjería del usuario debe figurar como entregado.                                    |
| VALIDACIÓN PERSONA RESTRINGIDA PARA<br>HACER TRÁMITE | Sólo se permite el acceso a esta opción a usuarios que no estén inhabilitados de realizar trámites. |
| VALIDACIÓN DE CALIDAD MIGRATORIA                     | Sólo se permite el acceso a esta opción a usuarios con calidad migratoria Inmigrante o Residente.   |

#### • Mensajes de validación de datos de los recibos

| Mensaje                              | Validación                                                |
|--------------------------------------|-----------------------------------------------------------|
| Los datos para el Pago de Tasa Anual | Validación de datos obligatorios.                         |
| son obligatorios. Los datos para las |                                                           |
| Multas, en caso se ingrese, deben    |                                                           |
| ser completos.                       |                                                           |
| Los recibos ingresados son           | Validación de datos correctos de los recibos.             |
| incorrectos. Verifique por favor.    |                                                           |
| Hubo problemas al validar sus        | Validación que involucra datos externos.                  |
| recibos. Por favor acérquese a la    |                                                           |
| Sede Central para realizar su        |                                                           |
| trámite.                             |                                                           |
| Hubo problemas al verificar los      | Se refiere a problemas de conexión temporal. En ese caso  |
| montos de los recibios. Por favor    | debe volverlo a intentar en unos minutos como se indica.  |
| vuelva a intentarlo en unos minutos. |                                                           |
| Por favor verifique los datos        | Validación de que los montos totales de los recibos de un |
| ingresados.                          | año correspondan a la deuda total del año respectivo.     |
| Hubo problemas al registar sus       | Se refiere a problemas de conexión temporal. En ese caso  |
| recibos. Por favor vuelva a          | debe volverlo a intentar en unos minutos como se indica.  |
| intentarlo en unos minutos.          |                                                           |
| Los recibos fueron NO registrados.   | Verificar la información ingresada y volver a intentarlo. |
| Por favor verifique la información.  |                                                           |